# LE GUIDE PRATIQUE POUR LA MALADIE, MATERNITÉ/PATERNITÉ

Un service gratuit de net-entreprises.fr

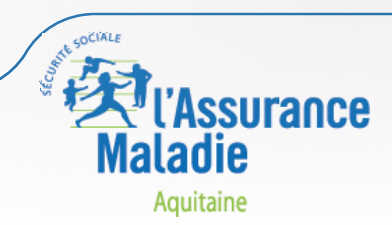

# Introduction

Ce guide vous accompagne pour saisir sur <u>net-entreprise.fr</u> vos attestations de salaire maladie, maternité/paternité. Il reprend chaque étape en détails pour une réussite de vos transmissions.

# Sommaire

| CONNEXION ET INSCRIPTION             | 3  |
|--------------------------------------|----|
| ACCÈS À LA DÉCLARATION               | 4  |
| •ET. 1 : MON PROFIL                  | 5  |
| •ET. 2 : CHOIX DU TYPE D'ATTESTATION | 6  |
| •ET. 3 : RENSEIGNEMENTS SUR L'ASSURÉ | 7  |
| •ET. 4 : ETUDE DES DROITS            | 8  |
| •ET. 5 : SALAIRES DE RÉFÉRENCE 1/2   | 10 |
| SALAIRES DE RÉFÉRENCE 2/2            | 11 |
| •ET. 6 : LA SUBROGATION              | 12 |
| •ET. 7 : SIGNATURE                   | 13 |
| •ET. 8 : VALIDATION                  | 14 |
| ACCUSÉ DE DÉPÔT                      | 15 |
|                                      |    |

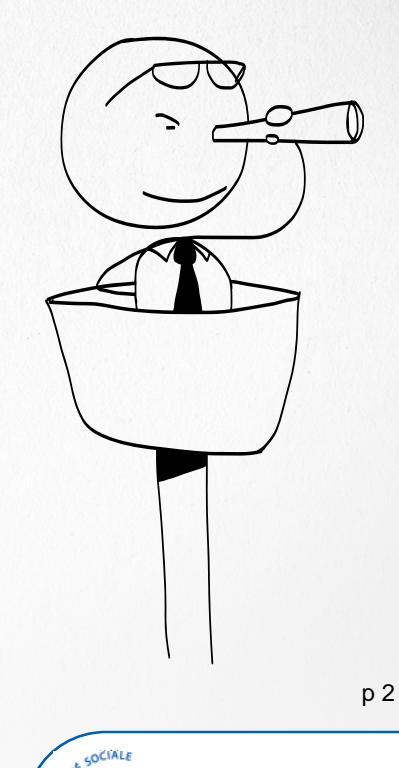

Maladie Aquitaine

ssurance

|                                                                                                    |                                                                                                    | Sommaire                                                                                                    |
|----------------------------------------------------------------------------------------------------|----------------------------------------------------------------------------------------------------|----------------------------------------------------------------------------------------------------|
| CONNEXION ET INS                                                                                                    | SCRIPTION                                                                                                    | CONNEXION ET INSCRIPTION3ACCÈS À LA DÉCLARATION4•ET. 1 : MON PROFIL5•ET. 2 : CHOIX DU TYPE D'ATTESTATION6•ET. 3 : RENSEIGNEMENTS SUR L'ASSURÉ7•ET. 4 : ETUDE DES DROITS8                                                                                                    |
| <section-header>Tout d'abord, je m'identifie sur :<br/>Je pense à donner mes codes a<br/>mes absences.           <b>LCTUALITÉS</b>           • Sécret DSN : un nouveau<br/>seuil d'obligation fixé           • La déclaration des<br/>changements en DSN           • Nouveau ! Application DSI<br/>sur tablette et smartphone           • CRPCN : élection du C.A.<br/>2016           • DUCS : le prélèvement SEPA           • Déploiement opérationnel de<br/>205N en 2016</section-header> | www.net-entreprises.fr<br>mes collègues pendant<br>Se connecter S'inscrire<br>Par mot de passe<br>siret<br>votre nom<br>votre prénom<br>votre prénom<br>Connexion<br>Par certificat<br>Our O NON<br>Un problème de certificat ?<br>Compatibilité de votre poste | <pre>tenir:<br/>outlie mon mot de passe ?<br/>veux créer un autre<br/>usateur ?<br/>ceu numéro :<br/><b>820 000 516</b> curvation.<br/><b>820 000 516</b> curvation.<br/>built au veudredi<br/>e 8h30 à 18h yans interruption.<br/><b>9</b> curvation passe ?<br/><b>1</b> curvation passe ?<br/><b>1</b> curvation passe ?</pre> |
|                                                                                                    |                                                                                                    | D3                                                                                                    |
|                                                                                                    |                                                                                                    | L SOCIALE                                                                                                    |
|                                                                                                    |                                                                                                    | Maladie                                                                                                    |

Aquitaine

# ACCÈS À LA DÉCLARATION

Cliquez sur le lien correspondant à la déclaration à laquelle vous souhaitez accéder. Pour gérer vos données personnelles (adresse électronique, mot de passe...) et, selon votre profil, gérer les inscriptions, les coordonnées bancaires... allez sur votre menu personnalisé à l'aide du bouton situé en bas de page. ACCÈS AUX SERVICES DÉCLARATIES Attest salaire Attestation de salaire pour le versement des Accéder à la déclaration indemnités journalières Saisie du formulaire en ligne ou dépôt de fichier issu de votre logiciel de paie DAT Accéder à la déclaration Déclaration d'accident du travail ou de trajet Saisie du formulaire en ligne ou dépôt de fichier issu de votre logiciel de paie/RH (RETOUR AU MENU PERSONNALISE) Je choisis d'accéder à l'attestation de salaire pour le versement des indemnités journalières. Sommaire indémnités journalières Attestation de salaire pour le versement des indemnités journalières Bordereaux de paiement des indemnités journalières Retour

Cette rubrique me permet de consulter facilement et rapidement le détail des règlements effectués sur le compte de l'employeur concernant les indemnités journalières subrogées de ses salariés.

# A retenir :

En cas d'absence de l'attestation de salaire dans ma liste de déclarations, je suis la procédure en <u>cliquant ici</u>. L'accès au service sera disponible sous 48H.

Si je viens de créer mon compte sur vet-entreprises, il faut compter 1 semaine avant que je puisse accéder aux services

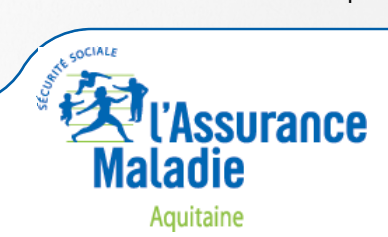

| CONNEXION ET INSCRIPTION             | 3  |
|--------------------------------------|----|
| ACCÈS À LA DÉCLARATION               | 4  |
| •ET. 1 : MON PROFIL                  | 5  |
| •ET. 2 : CHOIX DU TYPE D'ATTESTATION | 6  |
| •ET. 3 : RENSEIGNEMENTS SUR L'ASSURÉ | 7  |
| •ET. 4 : ETUDE DES DROITS            | 8  |
| •ET. 5 : SALAIRES DE RÉFÉRENCE 1/2   | 10 |
| SALAIRES DE RÉFÉRENCE 2/2            | 11 |
| •ET. 6 : LA SUBROGATION              | 12 |
| •ET. 7 : SIGNATURE                   | 13 |
| •ET. 8 : VALIDATION                  | 14 |
| ACCUSÉ DE DÉPÔT                      | 15 |
|                                      |    |

#### CONNEXION ET INSCRIPTION 3 ETAPE 1 : MON PROFIL ACCÈS À LA DÉCLARATION 4 •ET. 1 : MON PROFIL 5 •ET. 2 : CHOIX DU TYPE D'ATTESTATION 6 •ET. 3 : RENSEIGNEMENTS SUR L'ASSURÉ 7 •ET. 4 : ETUDE DES DROITS 8 •ET. 5 : SALAIRES DE RÉFÉRENCE 1/2 10 SALAIRES DE RÉFÉRENCE 2/2 11 Personne Autorisée •ET. 6 : LA SUBROGATION 12 Nom : TECHNICIEN •ET. 7 : SIGNATURE 13 Prénom : SIRET: 999 Mél: •ET. 8 : VALIDATION 14 Téléphone ACCUSÉ DE DÉPÔT 15 i) Ce service ne permet pas la télédéclaration de l'attestation de salaire pour les salariés gérés par les sections locales mutualistes. 👔 Des infos bulles guident votre saisie sur ce formulaire dès lors que vous utilisez la souris pour opérer vos choix TRANSMISSION DES ÉCHANGES Saisie des formulaires en ligne (EFI) O Dépôt de flux structurés (EDI) **PRÉFÉRENCES** Format des Accusés de Réception Logique et des Comptes-Rendus : PDF O XML Réception des Comptes-Rendus positifs : 🗹 Vos préférences seront enregistrées au passage à l'étape suivante Sélection de l'établissement déclaré Siret ۵. Raison Sociale 999000 0 1/1 AIDE ? ÉTAPE SUIVANTE J'opte pour la saisie d'un formulaire en ligne EFI (Envoi d'un Formulaire Informatisé). Je m'assure que « PDF » et « Réception des Comptes Rendus positifs » sont cochés. Je fais attention de choisir le SIRET de l'établissement qui emploie mon salarié si je gère plusieurs établissements. Je passe à l'étape suivante. p 5 OCIAL2 ssurance

Sommaire

Aquitaine

#### CONNEXION ET INSCRIPTION 3 ACCÈS À LA DÉCLARATION ETAPE 2 : CHOIX DU TYPE D'ATTESTATION 4 •ET. 1 : MON PROFIL 5 •ET. 2 : CHOIX DU TYPE D'ATTESTATION 6 •ET. 3 : RENSEIGNEMENTS SUR L'ASSURÉ 7 •ET. 4 : ETUDE DES DROITS 8 Employeur •ET. 5 : SALAIRES DE RÉFÉRENCE 1/2 10 SIRET : 999 Code APET : SALAIRES DE RÉFÉRENCE 2/2 11 Raison sociale Siège social •ET. 6 : LA SUBROGATION 12 Adresse : •ET. 7 : SIGNATURE 13 •ET. 8 : VALIDATION 14 ACCUSÉ DE DÉPÔT 15 SÉLECTION DE L'ATTESTATION Arrêt initial -Arrêt Maladie de plus de 6 mois Déclaration de verise anticipée du travail exclusivement Attestation de salaire pour indemnisation du temps partiel pour motif thérapeutique **♦**ÉTAPE PRÉCÉDENTE ÉTAPE SUIVANTE AIDE ? Je choisis le type d'attestation de salaire que je dois compléter dans le menu déroulant. Dans notre exemple, il s'agit d'un « ARRET INITIAL ». SÉLECTION DE L'ATTESTATION Arrêt initial -Maladie -Maternité/Adoption Paternité/Accueil du jeune enfant Accident du travail, de trajet, rechute Maladie professionnelle AI Femme Enceinte Dispensée de travail ÉDENTE ÉTAPE SUIVANTE Je choisis ensuite l'origine (maladie, maternité, accident...) de l'arrêt de travail de mon salarié. Attention : Ici je choisis le risque « MALADIE ». Je passe à l'étape Je ne dois plus établir d'attestation de REPRISE. suivante. Sauf si mon salarié reprend son activité AVANT la fin de son arrêt de travail (reprise anticipée).

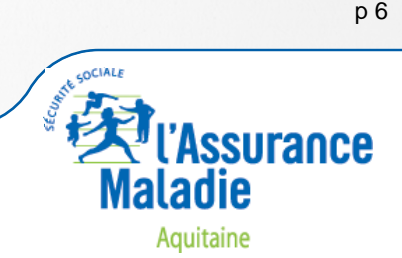

## • ETAPE 3 : RENSEIGNEMENTS SUR L'ASSURÉ

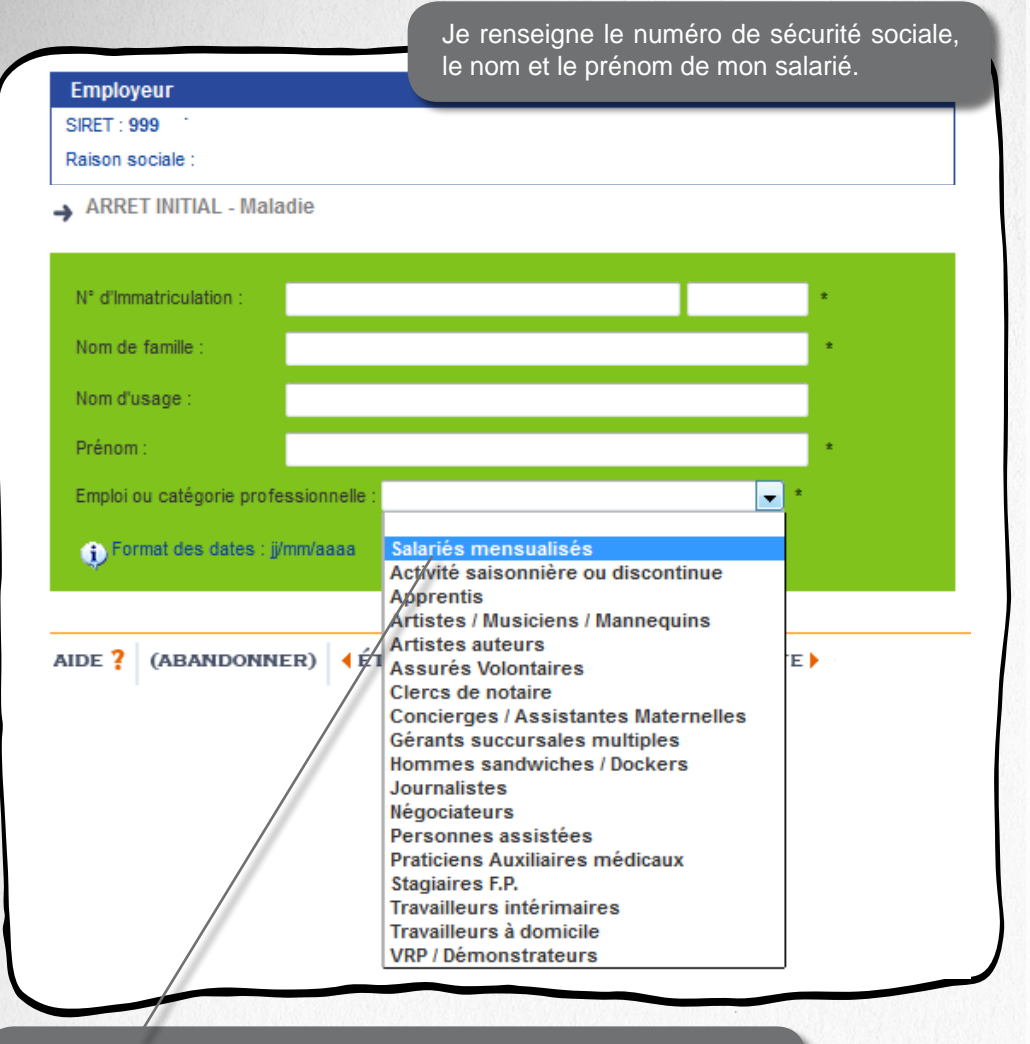

Je choisis la catégorie professionnelle de mon salarié dans le menu déroulant. Le cas le plus fréquent est « SALARIES MENSUALISES ».

**ATTENTION**, si j'emploie un apprenti je l'indique et je pense à joindre une copie du contrat d'apprentissage. Pour voir comment adresser un document avec l'attestation de salaire, je me rends à l'étape 7.

Si la catégorie professionnelle est absente et non discontinue ou saisonnière, je sélectionne « salariés mensualisés ».

## Sommaire

| CONNEXION ET INSCRIPTION             | 3  |
|--------------------------------------|----|
| ACCÈS À LA DÉCLARATION               | 4  |
| •ET. 1 : MON PROFIL                  | 5  |
| •ET. 2 : CHOIX DU TYPE D'ATTESTATION | 6  |
| •ET. 3 : RENSEIGNEMENTS SUR L'ASSURÉ | 7  |
| •ET. 4 : ETUDE DES DROITS            | 8  |
| •ET. 5 : SALAIRES DE RÉFÉRENCE 1/2   | 10 |
| SALAIRES DE RÉFÉRENCE 2/2            | 11 |
| •ET. 6 : LA SUBROGATION 1            | 12 |
| •ET. 7 : SIGNATURE                   | 13 |
| •ET. 8 : VALIDATION                  | 14 |
| ACCUSÉ DE DÉPÔT 1                    | 15 |

A retenir : avec l'attestation en ligne pas d'erreur de destinataire. Le système envoie l'attestation de salaire à la CPAM de rattachement de mon salarié.

A retenir : tous les champs marqués d'un astérisque sont obligatoires.

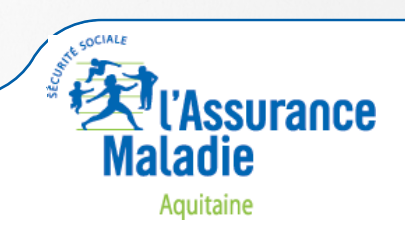

p 7

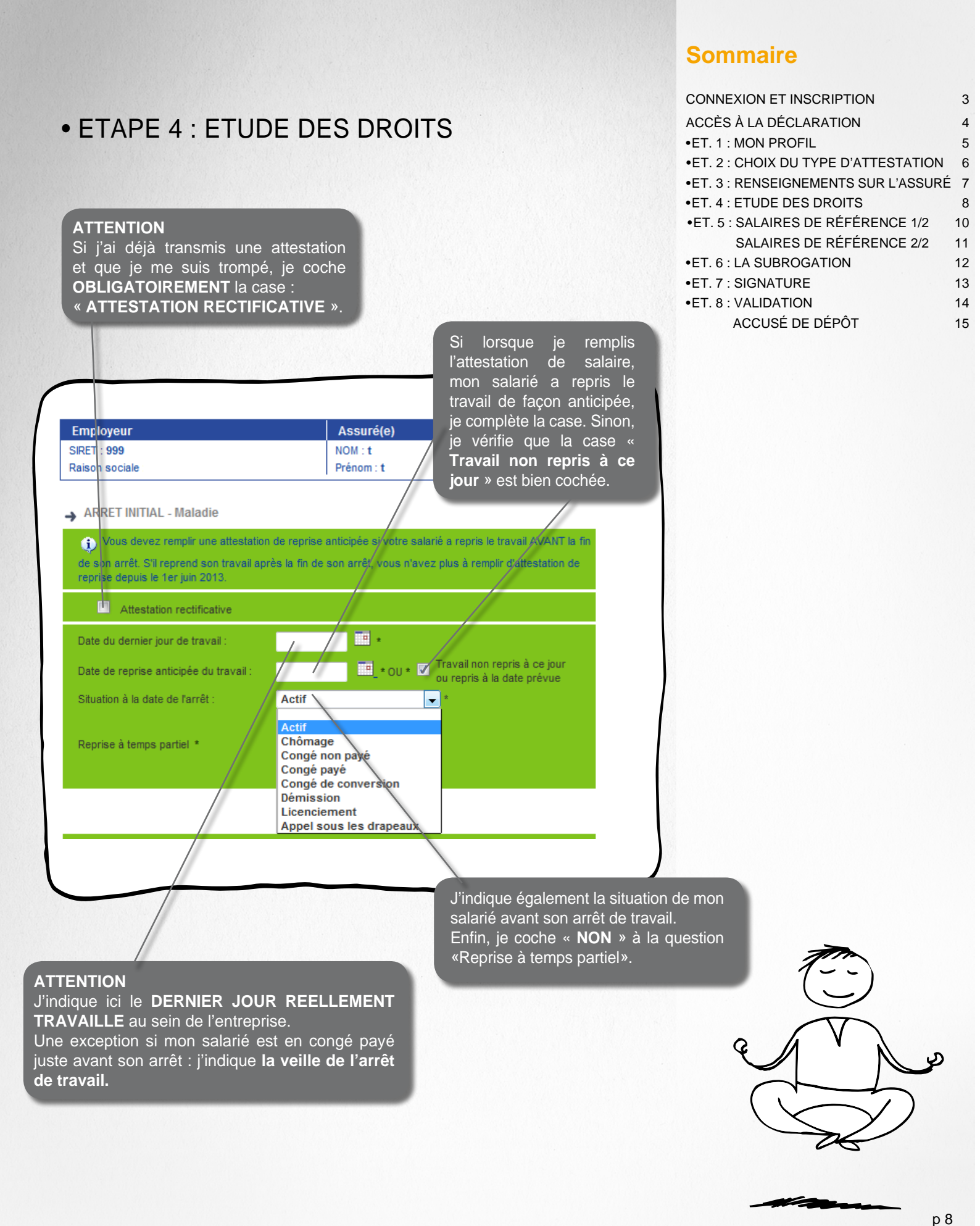

Aquitaine

ssurance

COCIAL

#### JUSTIFICATIF DES DROITS

J'indique si le salarié a travaillé plus de 150 heures au cours des 3 mois qui précèdent l'arrêt de travail ou s'il a travaillé moins de 150 heures.

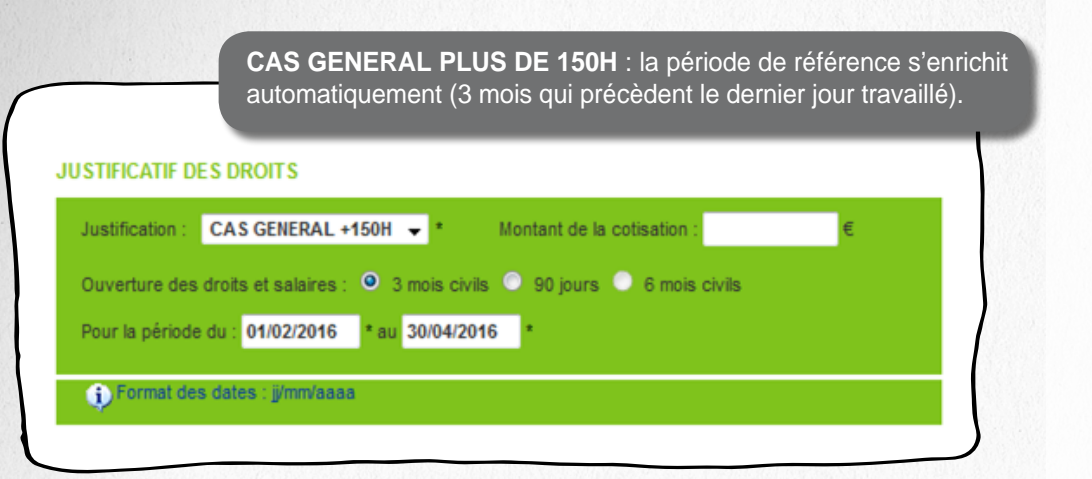

CAS GENERAL MOINS DE 150H : la période de référence s'enrichit automatiquement (6 mois qui précèdent le dernier jour travaillé).

ATTENTION, je dois alors renseigner le montant des cotisations versées au titre de l'Assurance Maladie (taux de 0,75 % sur le bulletin de salaire) au cours des 6 mois indiqués.

|                  |                                 |                                                                  |                                                                                | _                                                                                        | _                                                                                              |
|------------------|---------------------------------|------------------------------------------------------------------|--------------------------------------------------------------------------------|------------------------------------------------------------------------------------------|------------------------------------------------------------------------------------------------|
| ts et salaires : | 3 mois civils                   | s 🔘 90 jours                                                     | 9 6 mois 0                                                                     | ivils                                                                                    |                                                                                                |
| 01/11/2015       | * au 30/04/201                  | 16 *                                                             |                                                                                |                                                                                          |                                                                                                |
|                  | its et salaires :<br>01/11/2015 | its et salaires : O 3 mois civil:<br>: 01/11/2015 * au 30/04/201 | its et salaires : O 3 mois civils O 90 jours<br>: 01/11/2015 * au 30/04/2016 * | ts et salaires : O 3 mois civils O 90 jours O 6 mois o<br>: 01/11/2015 * au 30/04/2016 * | its et salaires : O 3 mois civils O 90 jours O 6 mois civils<br>: 01/11/2015 * au 30/04/2016 * |

## Sommaire

| CONNEXION ET INSCRIPTION             | 3  |
|--------------------------------------|----|
| ACCÈS À LA DÉCLARATION               | 4  |
| •ET. 1 : MON PROFIL                  | 5  |
| •ET. 2 : CHOIX DU TYPE D'ATTESTATION | 6  |
| •ET. 3 : RENSEIGNEMENTS SUR L'ASSURÉ | 7  |
| •ET. 4 : ETUDE DES DROITS            | 8  |
| •ET. 5 : SALAIRES DE RÉFÉRENCE 1/2   | 10 |
| SALAIRES DE RÉFÉRENCE 2/2            | 11 |
| •ET. 6 : LA SUBROGATION              | 12 |
| •ET. 7 : SIGNATURE                   | 13 |
| •ET. 8 : VALIDATION                  | 14 |

15

ACCUSÉ DE DÉPÔT

p 9

0

ssurance

aladie Aquitaine

0

COCIALE

# • ETAPE 5 : SALAIRES DE RÉFÉRENCE 1/2

| Employeur                            | Assuré(e)     |
|--------------------------------------|---------------|
| SIRET : 999                          | NOM : test    |
| Raison sociale : GIP MDS TEST PROJET | Prénom : test |

ARRET INITIAL -Maladie

| Période de référence                                    |                                                                          | Mastat du calaira                                                                                              |                              |
|---------------------------------------------------------|--------------------------------------------------------------------------|----------------------------------------------------------------------------------------------------|------------------------------|
| du                                                      | au                                                                       | Montant du salaire                                                                                             |                              |
| 01/02/2016                                              | 29/02/2016                                                               | 1500.00                                                                                                    | Modifier                     |
| 01/03/2016                                              | 31/03/2016                                                               |                                                                                                    | Valider                      |
| 01/04/2016                                              | 30/04/2016                                                               |                                                                                                    | Valider                      |
| Ces périodes o<br>modifier la périodicit<br>IDE ? (ABAN | nt été générées à partir d<br>e des salaires que si vous<br>IDONNER) 4 É | e la période de justificatif des droits. Vou<br>s modifiez la périodicité des droits (Etape<br>TAPE PRÉCÉDENTE | is rie pouvez<br>Précédente) |
|                                                         |                                                                          |                                                                                                    |                              |

#### Rappels : période de justificatif des droits : du 01/02/2016 au 30/04/2016 , dernier jour de travail : 23/05/2016

## Sommaire

| CONNEXION ET INSCRIPTION             | 3  |
|--------------------------------------|----|
| ACCÈS À LA DÉCLARATION               | 4  |
| •ET. 1 : MON PROFIL                  | 5  |
| •ET. 2 : CHOIX DU TYPE D'ATTESTATION | 6  |
| •ET. 3 : RENSEIGNEMENTS SUR L'ASSURÉ | 7  |
| •ET. 4 : ETUDE DES DROITS            | 8  |
| •ET. 5 : SALAIRES DE RÉFÉRENCE 1/2   | 10 |
| SALAIRES DE RÉFÉRENCE 2/2            | 11 |
| •ET. 6 : LA SUBROGATION              | 12 |
| •ET. 7 : SIGNATURE                   | 13 |
| •ET. 8 : VALIDATION                  | 14 |
| ACCUSÉ DE DÉPÔT                      | 15 |
|                                      |    |

Je renseigne le montant du salaire.

Pour un arrêt **MALADIE** : j'indique ici le salaire brut soumis à cotisations maladie (taux 0,75 %).

Pour un arrêt **MATERNITE/PATERNITE** : j'indique le salaire brut abattu de 21 %. Je valide la ligne avant de passer à la suivante. Une fois la ligne validée, « **MODIFIER** » apparait.

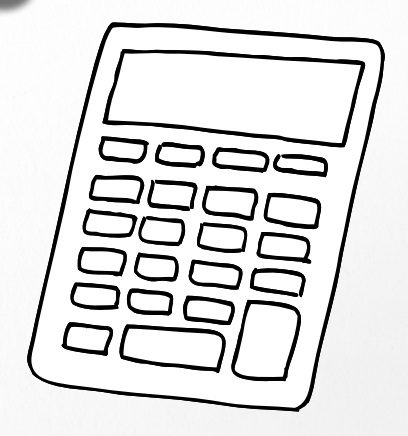

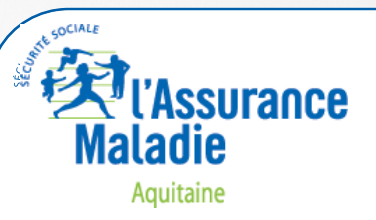

| • SALA                                                                                                    | Si mon<br>Si mon<br>Si mon                                                           | DE RÉFÉRENCE<br>salarié n'a eu aucune abser<br>nnés, je passe à l'étape suiv<br>salarié a été absent, je cons                                                | <b>E 2/2</b><br>nce autorisée au<br>vante.<br>sulte le point su | cours des 3 mois<br>ivant ci-dessous. | CONNEXION ET INSCRIPTION<br>ACCÈS À LA DÉCLARATION<br>•ET. 1 : MON PROFIL<br>•ET. 2 : CHOIX DU TYPE D'ATTESTATION<br>•ET. 3 : RENSEIGNEMENTS SUR L'ASSUR<br>•ET. 4 : ETUDE DES DROITS<br>•ET. 5 : SALAIRES DE RÉFÉRENCE 1/2<br>SALAIRES DE RÉFÉRENCE 2/2 | 3<br>4<br>5<br>6<br>2<br>4<br>8<br>10 |
|----------------------------------------------------------------------------------------------------|--------------------------------------------------------------------------------------|----------------------------------------------------------------------------------------------------|-----------------------------------------------------------------|---------------------------------------|----------------------------------------------------------------------------------------------------|---------------------------------------|
| Employeur<br>SRET: 9990080500013<br>Raison sociale : GIP MOS 1<br>Cette étape n'est<br>autorisée, passez à l'e<br>Si plusieurs motifs sur t<br>ARRET INITIAL -Malac | TEST PROJET<br>à compléter qu'en d<br>Mape sulvante.<br>une même période n'e<br>file | Assuré(e)<br>NOM : test<br>Prénom : test<br>cas d'absence AUTORISEE de votre salarié(e) d<br>n sélectionner qu'un seul : absence autorisée                   | durant la période de référ                                      | nce. En cas d'absence non             | •ET. 6 : LA SUBROGATION<br>•ET. 7 : SIGNATURE<br>•ET. 8 : VALIDATION<br>ACCUSÉ DE DÉPÔT                                                                                                    | 12<br>13<br>14<br>15                  |
| SALARES                                                                                                    | DE BASE                                                                              | TRAVAL A TEM                                                                                                    | PS NON-COMPLET                                                  |                                       |                                                                                                    |                                       |
| Période de référence<br>du au                                                                                                    | Montant du salaire                                                                   | SALAIRES D<br>Motif                                                                                                    | E RÉFÉRENCE<br>H réelles H com                                  | plet salaire rétabli                  |                                                                                                    |                                       |
| 01/02/2016 29/02/2016                                                                                                    | 1500.00                                                                              | •                                                                                                    |                                                                 | Valider                               |                                                                                                    |                                       |
| 01/03/2016 31/03/2016                                                                                                    | 1500.00                                                                              | Absence autorisée<br>Accident du travail                                                                                                    |                                                                 | Valise                                |                                                                                                    |                                       |
| 01/04/2016 30/04/2016                                                                                                    | 1500.00                                                                              | Chomage total ou partiel<br>Congès payès<br>Ferme Enceinte Dispensée de travail<br>Vermeture de l'établissement<br>Maternité<br>ÉDEN Maladie Professionnelle |                                                                 |                                       |                                                                                                    |                                       |
| AIDE ? (ABANDONNE                                                                                                    | ER)                                                                                  | Nouvelle embauche<br>Paternité<br>Journée d'appel à la défense<br>Temps partiel thérapeutique                                                                |                                                                 |                                       |                                                                                                    |                                       |

•J'indique le nombre d'heures que mon salarié a réellement effectué au cours du mois.

•Ensuite, je renseigne le nombre d'heures **PREVU PAR SON CONTRAT** de travail.

•Enfin, je rétablis le salaire. Il s'agit du salaire brut que le salarié aurait perçu s'il avait travaillé à temps complet.

#### ATTENTION

Si l'absence est **AUTORISEE**, j'utilise les motifs repris dans le menu déroulant.

Si l'absence n'est **PAS AUTORISEE** ou en cas de contrat à temps partiel ou bien encore de mise à pied, **JE NE RETABLIS JAMAIS LE SALAIRE**.

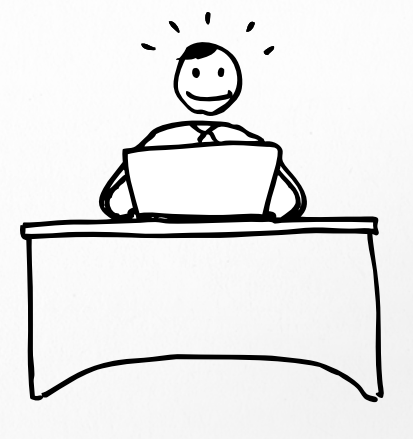

**Sommaire** 

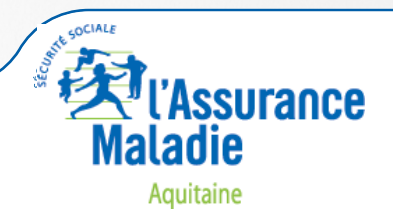

p 11

## • ETAPE 6 : LA SUBROGATION

|                                                                                                    | ASSU[2(e)                                                                                                    |
|----------------------------------------------------------------------------------------------------|----------------------------------------------------------------------------------------------------|
| SIRET : 999<br>Raison sociale :                                                                                                   | NOW: test<br>Pyenom : test                                                                                                    |
|                                                                                                    |                                                                                                    |
| L'employeur demande une subrog                                                                                                    | ation : 🖉 OUI 🔍 NON                                                                                                    |
| Si le contrat individuel ou coll<br>l'employeur est subrogé de p<br>Journalières, dans la mesure<br>dites indemnités pour la péri | ectif de travail prévoit un maintien total ou partiel du salaire,<br>ilein droit à l'assuré dans ses droits aux Indemnités<br>è où le salaire maintenu est d'un montant au moins égal aux<br>ode considérée (R323-11) : |
| ou : au:                                                                                                    |                                                                                                    |
| La date de début de subrogation à<br>à l'étape 4.                                                                                 | a saisir ne doit pas être antérieure à la date du dernier jour de travail saisi                                                                                                    |
| La date de début de subrogation à<br>à l'étape 4.                                                                                 | à saisir ne doit pas être antérieure à la date du dernier jour de travail saisi                                                                                                    |

## Sommaire

| CONNEXION ET INSCRIPTION             | 3  |
|--------------------------------------|----|
| ACCÈS À LA DÉCLARATION               | 4  |
| •ET. 1 : MON PROFIL                  | 5  |
| •ET. 2 : CHOIX DU TYPE D'ATTESTATION | 6  |
| •ET. 3 : RENSEIGNEMENTS SUR L'ASSURÉ | 7  |
| •ET. 4 : ETUDE DES DROITS            | 8  |
| •ET. 5 : SALAIRES DE RÉFÉRENCE 1/2   | 10 |
| SALAIRES DE RÉFÉRENCE 2/2            | 11 |
| •ET. 6 : LA SUBROGATION              | 12 |
| •ET. 7 : SIGNATURE                   | 13 |
| •ET. 8 : VALIDATION                  | 14 |
| ACCUSÉ DE DÉPÔT                      | 15 |

J'indique **LA PERIODE MAXIMALE** prévue par ma Convention Collective, le contrat de travail ou les usages dans l'entreprise pendant laquelle je maintiendrai le salaire de mon employé.

Ne **JAMAIS** limiter la subrogation à la date de fin de l'arrêt initial de travail car l'arrêt peut être prolongé.

Exemple : Cas classique Arrêt de travail initial au risque maladie du 01/01/2015 au 15/01/2015 Durée de subrogation prévue à la convention collective = 6 mois Dates de subrogation renseignées dans l'arrêt initial : Début : 01/01/2015 - Fin 30/06/2015. Exemple : Subrogation risque maladie = 6 mois d'arrêt de travail débutant au 15ème jour d'arrêt de travail Arrêt de travail initial au risque maladie : 15/01/2015 au 20/01/2015 Durée de subrogation renseignée dans l'arrêt initial, carence conventionnelle comprise : du 31/01/2015 au 15/07/2015

Si l'arrêt de travail est suivi d'une prolongation du 21/01/2015 au 06/02/2015, la subrogation débutera effectivement le 31/01/2015.

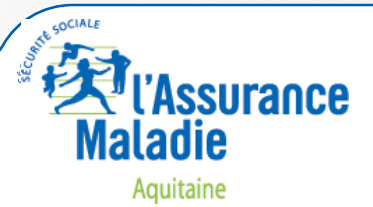

p 12

## • ETAPE 7 : SIGNATURE

| SIRET : 999                                                                                                    |                                                                   | NOM : test                        |  |  |
|----------------------------------------------------------------------------------------------------|-------------------------------------------------------------------|-----------------------------------|--|--|
| Raison sociale : .                                                                                                    | 1757.03                                                           | Prenom : test                     |  |  |
| PIECE(S) JUI                                                                                                    | VIE(S)                                                            |                                   |  |  |
| Sélectionner un                                                                                                    | fichier puis valider pour l'ajouter à la                          | liste :                           |  |  |
| Types autorise                                                                                                    | bes autorisés: bmp, dat, doc, docx, gif, jpg, pdf, png, txt.      |                                   |  |  |
| Exemples de pièces jointes : image scannée du RIB, acte de naissance, pièce justificative, information de gestion du dossier, bulletin de salaire                                                                                                    |                                                                   |                                   |  |  |
| <ul> <li>Il est inutile de joindre les documents suivants :         <ul> <li>les bulletins de salaires lorsqu'il ne s'agit pas d'un cas particulier</li> <li>le RIB, en cas de subrogation lorsqu'il n'y a pas modification de la domiciliation bancaire</li> <li>les justifications des absences autorisées déclarées dans l'attestation (périodes de congés payées, par exemple), sauf pour le BTP</li> </ul> </li> </ul> |                                                                   |                                   |  |  |
| Parcourir Aucun fichier sélectionné. Valider                                                                                                    |                                                                   |                                   |  |  |
| GNATURE                                                                                                    |                                                                   |                                   |  |  |
| Fait à                                                                                                    | PARIS                                                             | Le: May 31, 2016                  |  |  |
| Signataire :                                                                                                    | TECHNICIEN DSIJ                                                   |                                   |  |  |
|                                                                                                    |                                                                   |                                   |  |  |
| ENTION<br>ette étape, je<br>ement du dos<br>mple : je fou                                                                                                    | peux joindre un document<br>ssier.<br>rnis mon RIB si je viens de | mais uniquement s'il est utile au |  |  |

En passant à l'étape suivante, une nouvelle fenêtre s'ouvre me permettant de visualiser, au format PDF, l'attestation de salaire que je viens de réaliser. Je peux alors l'enregistrer ou l'imprimer pour l'archiver. Si la fenêtre pop-up ne s'ouvre pas, je clique sur « Autoriser les popups pour dsij.net-entreprises.ameli.fr » afin d'accéder au PDF.

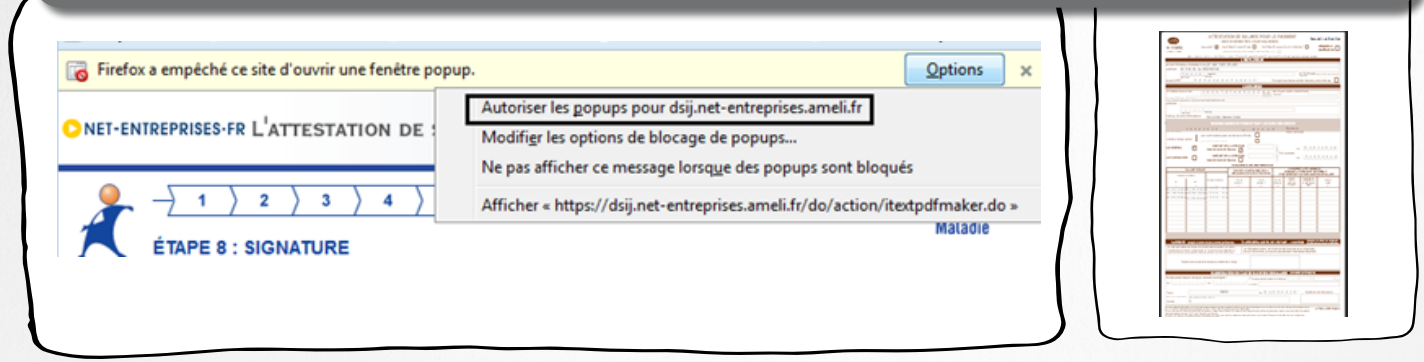

U'Assurance Maladie Aquitaine

p 13

|   | CONNEXION ET INSCRIPTION             | 3  |
|---|--------------------------------------|----|
|   | ACCÈS À LA DÉCLARATION               | 4  |
|   | •ET. 1 : MON PROFIL                  | 5  |
|   | •ET. 2 : CHOIX DU TYPE D'ATTESTATION | 6  |
|   | •ET. 3 : RENSEIGNEMENTS SUR L'ASSURÉ | 7  |
| • | •ET. 4 : ETUDE DES DROITS            | 8  |
| ۱ | •ET. 5 : SALAIRES DE RÉFÉRENCE 1/2   | 10 |
| ۱ | SALAIRES DE RÉFÉRENCE 2/2            | 11 |
| ۱ | •ET. 6 : LA SUBROGATION              | 12 |
|   | •ET. 7 : SIGNATURE                   | 13 |
|   | •ET. 8 : VALIDATION                  | 14 |
|   | ACCUSÉ DE DÉPÔT                      | 15 |
|   |                                      |    |

| • ETAPE 8 : VALIDATION                                                                                                    | CONNEXION ET INSCRIPTION 3<br>ACCÈS À LA DÉCLARATION 4<br>•ET. 1 : MON PROFIL 5<br>•ET. 2 : CHOIX DU TYPE D'ATTESTATION 6<br>•ET. 3 : RENSEIGNEMENTS SUR L'ASSURÉ 7                                         |  |
|----------------------------------------------------------------------------------------------------|----------------------------------------------------------------------------------------------------|--|
| I     I     I <td>•ET. 4 : ETUDE DES DROITS 8<br/>•ET. 5 : SALAIRES DE RÉFÉRENCE 1/2 10<br/>SALAIRES DE RÉFÉRENCE 2/2 11<br/>•ET. 6 : LA SUBROGATION 12<br/>•ET. 7 : SIGNATURE 13<br/>•ET. 8 : VALIDATION 14<br/>ACCUSÉ DE DÉPÔT 15</td> | •ET. 4 : ETUDE DES DROITS 8<br>•ET. 5 : SALAIRES DE RÉFÉRENCE 1/2 10<br>SALAIRES DE RÉFÉRENCE 2/2 11<br>•ET. 6 : LA SUBROGATION 12<br>•ET. 7 : SIGNATURE 13<br>•ET. 8 : VALIDATION 14<br>ACCUSÉ DE DÉPÔT 15 |  |
| Le document au format PDF présenté dans une autre fenêtre de votre<br>avigateur a été généré à partir des informations fournies.<br>Les la copie conforme de ce qui sera transmis à votre caisse.<br>Jour continuer, vous devez valider en saisissant explicitement "oui"<br>dans la zone VALIDATION.<br>Dans le cas contraire, cliquez ABANDONNER pour retourner au<br>menu d'accueil ou ETAPE PRECEDENTE pour revenir sur votre saiste.<br>VALIDATION ? UI<br>AIDE ? (ABANDONNER) (ÉTAPE PRÉCÉDENTE DEVIENTE)<br>Juite ? (ABANDONNER) (ÉTAPE PRÉCÉDENTE)<br>UL detruine ma saisie en validant par « OUI ».<br>Le clique sur « ETAPE SUIVANTE ».<br>Mon attestation de salaire est alors envoyée directement<br>à a CPAM.                                                                                                    |                                                                                                    |  |
| Un accusé de dépôt est généré. Il certifie l'envoi de mon attestation<br>de salaire.<br>Je peux le conserver en l'imprimant ou en faisant un « imprime écran ».                                                                                                    | A retenir:<br>Attention, si je reste trop<br>longtemps inactif lors de la<br>saisie de la déclaration, je<br>risque d'être déconnecté et<br>de devoir ressaisir toutes mes<br>données !!!                   |  |
|                                                                                                    | р 14                                                                                                    |  |

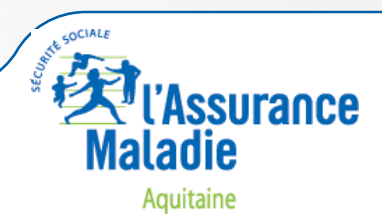

| • ACCUSÉ DE DÉPÔT                                                                                                    | CONNEXION ET INSCRIPTION3ACCÈS À LA DÉCLARATION4•ET. 1 : MON PROFIL5•ET. 2 : CHOIX DU TYPE D'ATTESTATION6•ET. 3 : RENSEIGNEMENTS SUR L'ASSURÉ7                                                                 |
|----------------------------------------------------------------------------------------------------|----------------------------------------------------------------------------------------------------|
| ACCUSÉ DE DÉPÔT<br>Le document que vous venez de valider vient d'être envoyé à l'organisme national qui v<br>charger de son routage.<br>Employeur<br>SIRET : 999<br>Raison sociale :                                         | •ET. 4 : ETUDE DES DROITS 8<br>•ET. 5 : SALAIRES DE RÉFÉRENCE 1/2 10<br>SALAIRES DE RÉFÉRENCE 2/2 11<br>•ET. 6 : LA SUBROGATION 12<br>•ET. 7 : SIGNATURE 13<br>•ET. 8 : VALIDATION 14<br>ACCUSÉ DE DÉPÔT 15    |
| Adresse :<br>75015 PARIS<br>Assuré(e)<br>NIR :<br>Nom : test<br>Prénom : test<br>Attestation                                                                                                    |                                                                                                    |
| ARRET INITIAL - Maladie Votre dépôt a été envoyé sous l'identifiant : EDS-201605311533-824114399280 Votre profil utilisateur ne permet pas aux fichiers liés à cette DSIJ de suivre le circuit habituel. Imprimer cette page |                                                                                                    |
| (QUITTER) SAISIE POUR CET EMPLOYE                                                                                                    | UR                                                                                                    |
| Je peux également saisir une seconde attestation sous le même SIRET<br>en cliquant sur « SAISIE POUR CET EMPLOYEUR ».                                                                                                    | retenir:<br>e pense à consulter le<br>compte RENDU que je<br>eçois par mail.<br>l'étérestation de salaire.<br>l'attestation de salaire.<br>En cas d'erreur, un message<br>m'indiquera la démarche à<br>suivre. |

Sommaire

Retrouvez les dernières actualités, des guides pratiques, nos contacts en cliquant ici.

p 15

Aquitaine

South SOCIALE